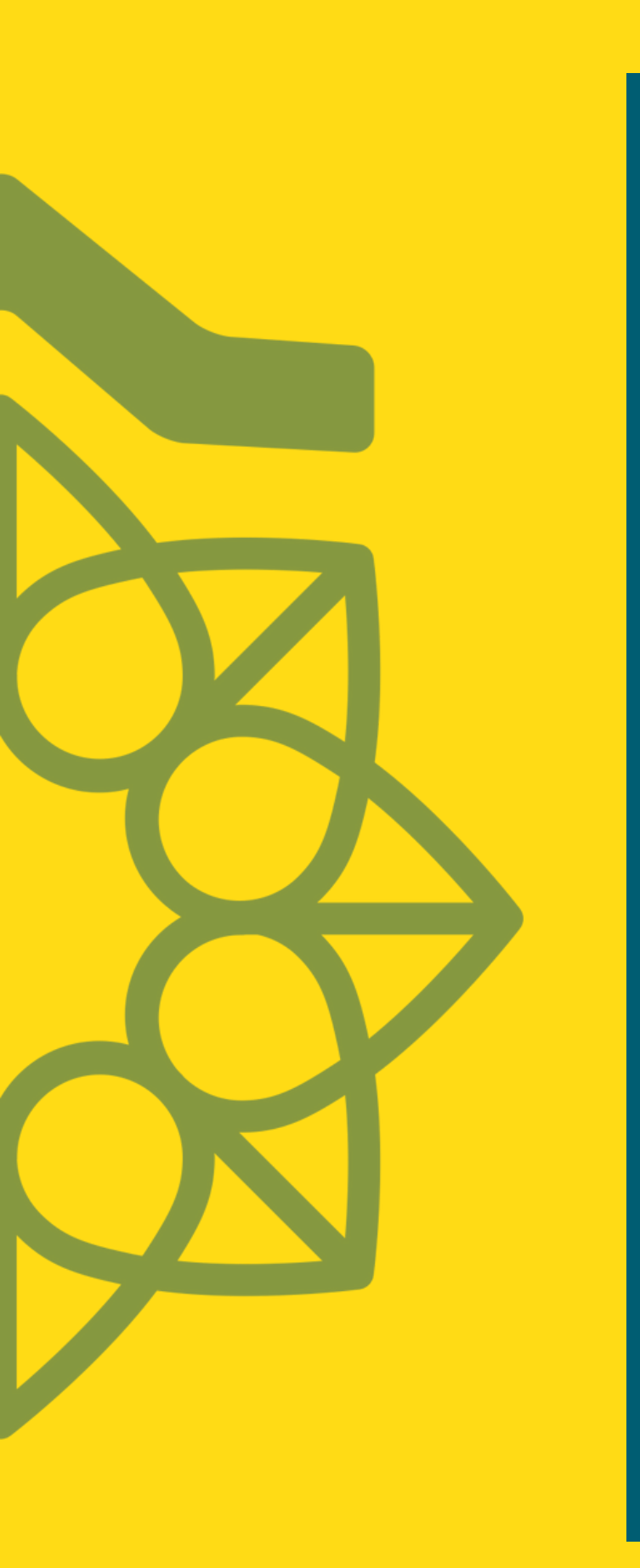

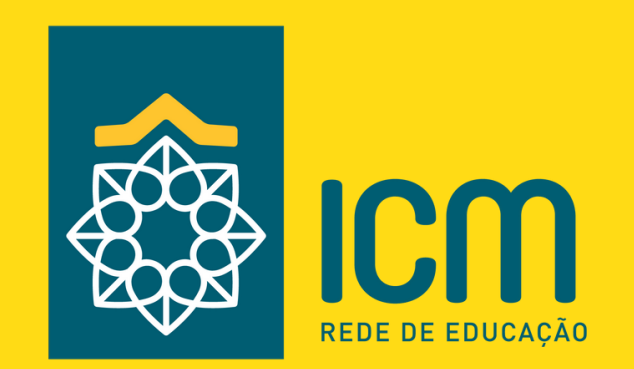

# SISTEMA GVMOBILE REMATRÍCULA WEB

2023

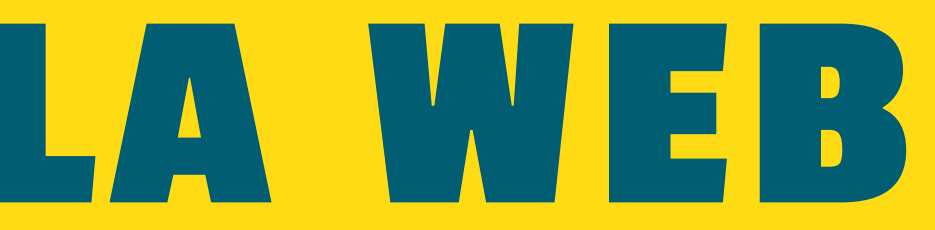

### **COMO ACESSAR?**

No aplicativo da Rede ICM, você pode encontrar a opção de Rematrículas de duas maneiras: na tela inicial, ou no menu lateral. Acessando essa funcionalidade, poderá ser iniciado o processo de rematrícula online.

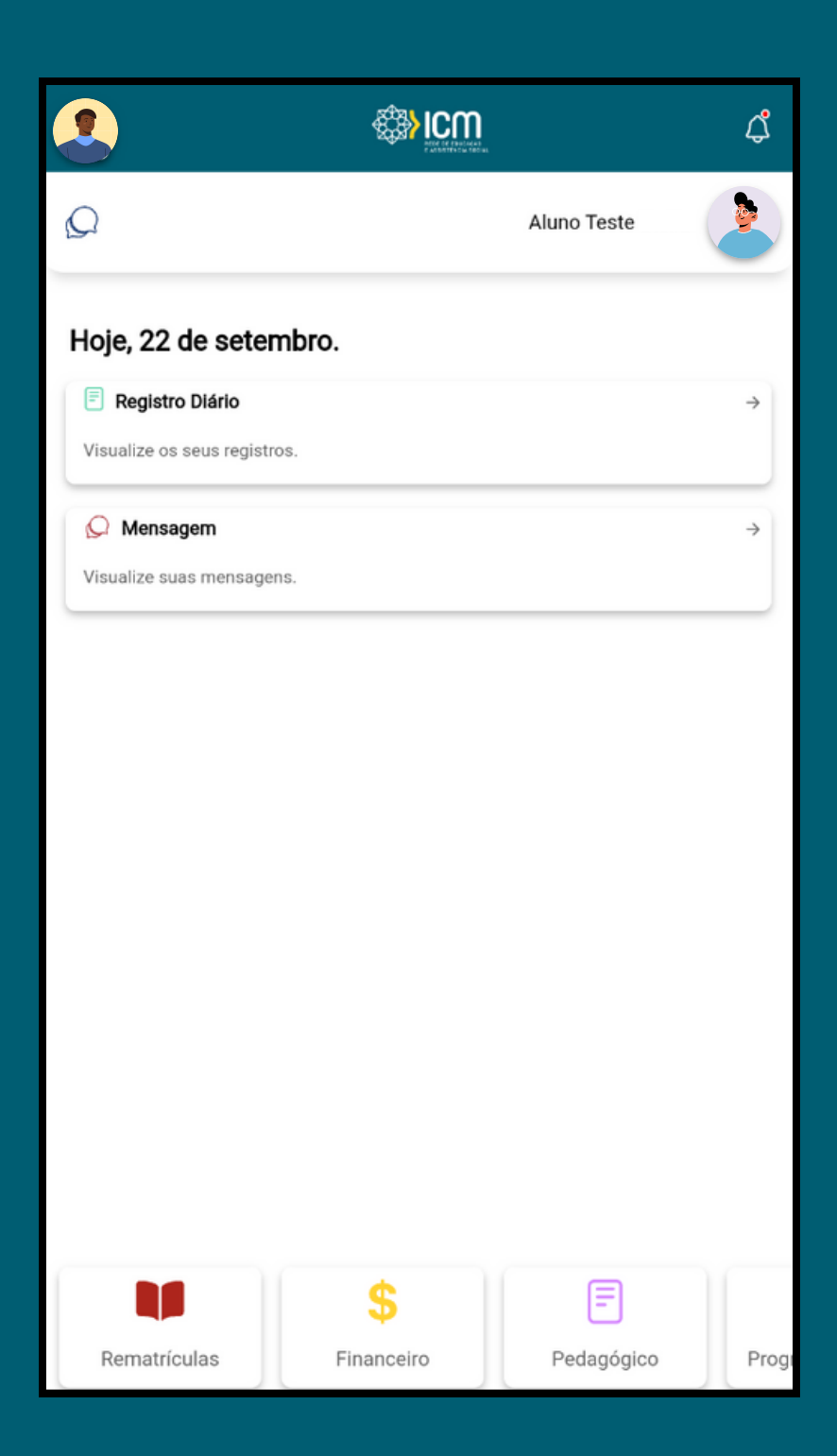

## INICIANDO O PROCESSO

Na tela inicial, você encontrará informações sobre o ano letivo, a turma e o período em que estará disponível a Rematrícula Web. Para iniciar o processo, simplesmente clique no botão "INICIAR REMATRÍCULA".

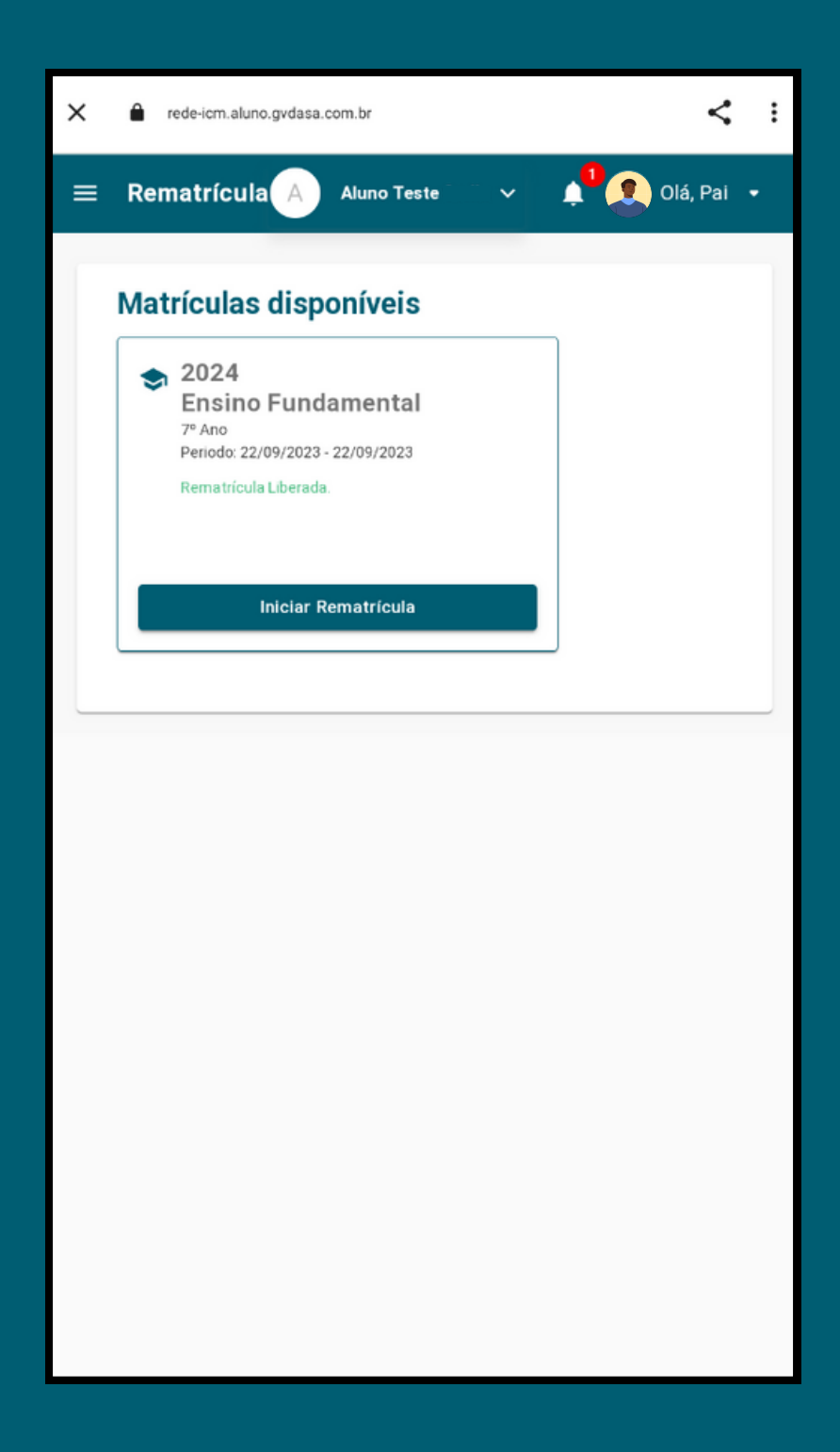

# VALIDAÇÃO DE IDENTIDADE

Etapa Inicial:

A validação de token em duas etapas é uma medida de segurança que envolve a utilização de um código único enviado por e-mail para os responsáveis.

É necessário realizar a inserção do código recebido durante o processo de rematrícula, para que possa avançar no mesmo.

Para receber o seu código,

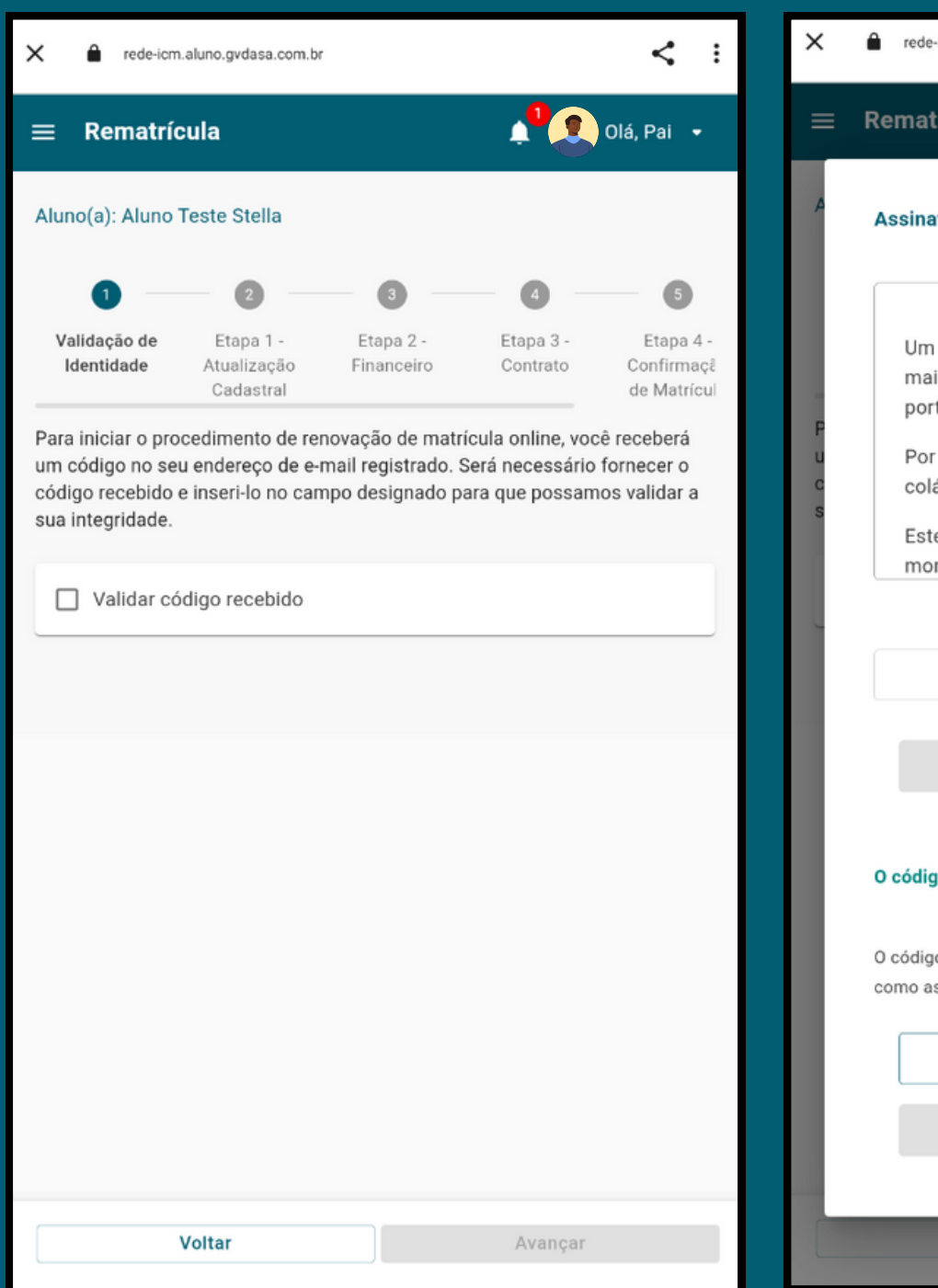

| ×        | erede-icm.aluno.gvdasa.com.br                                                                                                    | : :        |
|----------|----------------------------------------------------------------------------------------------------|------------|
| <b>=</b> | Rematríc Código de autenticação<br>enviado para o e-mail: ×<br>paiteste@email.com                                                                                                    | •          |
| Fucs     | Um código foi encaminhado para o seu endereço de e-<br>mail registrado, sendo o remetente o<br>portal.academico@redeicm.org.br.<br>Por favor, faça a gentileza de copiar o token recebido e<br>colá-lo no campo abaixo, em seguida clique em salvar.<br>Este código é válido por 15 minutos a partir do<br>momento da solicitação. | - ;2<br>ul |
|          | Reenviar código                                                                                                    | l          |
| L        | O código de segurança poderá ser reenviado em: 897 segundos                                                                                                    | I          |
| L        | O código recebido ficará vinculado aos documentos gerados, e servirá<br>como assinatura eletrônica conforme o termo aceito                                                                                                    |            |
| L        | Cancelar                                                                                                    |            |
|          | Salvar                                                                                                    |            |
|          | Voltar Avançar                                                                                                    |            |

# VALIDAÇÃO DE IDENTIDADE

X

Rematrícula

Etapa Inicial:

Continuação das telas:

Conforme avançar nos processos, é necessário clicar em "salvar" para validar o token e por fim "avançar" para ir até a próxima etapa.

| ÷ |                                                                                                    | momento da solicitaç                                          |
|---|----------------------------------------------------------------------------------------------------|---------------------------------------------------------------|
|   | Token de Acesso - Ação Necessária 🍃 Caixa de entrada 🗙                                                             | Código de autenticação*<br>6P2C-VS2L-FTNW-HNG                 |
| Р | portal.academico@redeicm.org.br <portal.academico@redeicm.org.br><br/>para mim 👻</portal.academico@redeicm.org.br> | O código de segurança po                                      |
|   | Prezado resposável,                                                                                                | O código recebido ficará vine<br>como assinatura eletrônica ( |
|   | O seu código de validação é o seguinte: 6P2C-VS2L-FTNW-HN6E                                                        |                                                               |
|   |                                                                                                    |                                                               |
|   | ← Responder ← Encaminhar                                                                                           | Voltar                                                        |

| erede-icm.aluno.gvdasa.com.br                                                                                              | X 🔒 rede-icm.aluno.gvdasa.com.br                                                                                                    | < :                                                   |
|----------------------------------------------------------------------------------------------------|----------------------------------------------------------------------------------------------------|-------------------------------------------------------|
| Rematrícula DIá, Pai •                                                                                                    | Rematrícula Código de autenticação validado com sucesso! Aluno(a): Aluno Teste                                                                                                    | 👂 Olá, Pai 🔹                                          |
|                                                                                                    | 1 2 3 4                                                                                                    | 5                                                     |
| Um código foi encaminhado para o seu endereço de e-                                                                        | Validação de Etapa 1 - Etapa 2 - Etapa 3<br>Identidade Atualização Financeiro Contrate<br>Cadastral                                                                                                    | - Etapa 4 -<br>o Confirmaçê<br>de Matrícul            |
| Por favor, faça a gentileza de copiar o token recebido e colá-lo no campo abaixo, em seguida clique em salvar.             | Para iniciar o procedimento de renovação de matrícula online,<br>um código no seu endereço de e-mail registrado. Será necess<br>código recebido e inseri-lo no campo designado para que pos<br>sua integridade. | , você receberá<br>ário fornecer o<br>samos validar a |
| momento da solicitação.                                                                                                    | Validar código recebido Autenticação 6P2C-VS2                                                                                                    | L-FTNW-HN6E                                           |
| Código de autenticação*<br>6P2C-VS2L-FTNW-HN6E                                                                             |                                                                                                    |                                                       |
| Reenviar código                                                                                                    |                                                                                                    |                                                       |
| O código de segurança poderá ser reenviado em: 840 segundos                                                                |                                                                                                    |                                                       |
| O código recebido ficará vinculado aos documentos gerados, e servirá<br>como assinatura eletrônica conforme o termo aceito |                                                                                                    |                                                       |
| Cancelar                                                                                                    |                                                                                                    |                                                       |
| Salvar                                                                                                    |                                                                                                    |                                                       |
| Voltar Avançar                                                                                                    | Voltar Avand                                                                                                    | çar                                                   |

# ATUALIZAÇÃO CADASTRAL

Etapa 1:

A primeira etapa que você verá é a atualização cadastral, onde você pode verificar as informações cadastradas, como endereço, telefone e e-mail, e fazer atualizações, se necessário.

| X 🔒 rede-iom                          | a.aluno.gvdasa.com.br   |                       |                                          | <b>ب</b><br>۱                          |  |
|---------------------------------------|-------------------------|-----------------------|------------------------------------------|----------------------------------------|--|
| ≡ Rematrí                             | cula                    |                       | <b>1</b> 00                              | Olá, Pai 🝷                             |  |
| Aluno(a): Aluno Teste                 |                         |                       |                                          |                                        |  |
| 0 -                                   | 2                       | 3                     |                                          | 5                                      |  |
| Etapa 1 -<br>Atualização<br>Cadastral | Etapa 2 -<br>Financeiro | Etapa 3 -<br>Contrato | Etapa 4 -<br>Confirmação de<br>Matrícula | Etapa 5 -<br>Conclusão (<br>Rematrícul |  |
| Caso seja necessá                     | rio, favor realizar a a | itualização de s      | eus dados cadastrai                      | S.                                     |  |
| Pai teste                             | - Resp Ed               | lucacional,           | Resp Financei                            | ro ^                                   |  |
| Endereço pr                           | incipal                 |                       | Limpar                                   | campos                                 |  |
| CEP                                   |                         |                       |                                          |                                        |  |
| Não sei informa                       | ar meu CEP              |                       |                                          |                                        |  |
| - Logradouro -                        |                         |                       |                                          |                                        |  |
| - Número                              | Com                     | plemento              |                                          |                                        |  |
| - Bairro                              |                         |                       |                                          |                                        |  |
|                                       |                         |                       |                                          |                                        |  |
|                                       |                         |                       |                                          |                                        |  |
| Cidada                                |                         |                       |                                          | _                                      |  |
|                                       | Voltar                  |                       | Salvar e avança                          | ar                                     |  |

### FINANCEIRO

Etapa 2:

Na tela de dados Financeiro, você terá acesso a informações detalhadas sobre o plano de pagamento estabelecido, incluindo o valor da mensalidade, suas datas de vencimento e o número de parcelas.

| X 🔒 rede-                             | icm.aluno.gvdasa.com.b  | r                     |                                          | < :                                    |  |  |
|---------------------------------------|-------------------------|-----------------------|------------------------------------------|----------------------------------------|--|--|
| ≡ Remat                               | rícula                  |                       | <b>1</b> 0                               | Olá, Pai 🝷                             |  |  |
| Aluno(a): Alur                        | Aluno(a): Aluno Teste   |                       |                                          |                                        |  |  |
|                                       |                         | 3                     | •                                        | 5                                      |  |  |
| Etapa 1 -<br>Atualização<br>Cadastral | Etapa 2 -<br>Financeiro | Etapa 3 -<br>Contrato | Etapa 4 -<br>Confirmação<br>de Matrícula | Etapa 5 -<br>Conclusão (<br>Rematrícul |  |  |
| Favor confirmar                       | se está de acordo c     | om o plano de pag     | amento em tela                           | I.                                     |  |  |
| Plano pagar                           | mento teste Portal      |                       |                                          | Simular                                |  |  |
| Parcela                               | Descrição               | Vencimento            | Valor<br>original                        | Desconto<br>incondicional              |  |  |
| 01/2024                               | MENSALIDADE             | 30/12/2023            | R\$                                      | R\$                                    |  |  |
| Parcelas:                             | 1 parcela(s)            |                       | R\$                                      | R\$                                    |  |  |
|                                       |                         |                       |                                          |                                        |  |  |
|                                       |                         |                       |                                          |                                        |  |  |
|                                       |                         |                       |                                          |                                        |  |  |
|                                       |                         |                       |                                          |                                        |  |  |
|                                       |                         |                       |                                          |                                        |  |  |
|                                       |                         |                       |                                          |                                        |  |  |
|                                       |                         |                       |                                          |                                        |  |  |
|                                       |                         |                       |                                          |                                        |  |  |
|                                       |                         |                       |                                          |                                        |  |  |
|                                       | Voltar                  |                       | Avança                                   | 7                                      |  |  |

### CONTRATO

Etapa 3:

Nesta tela, você pode revisar o contrato de serviços e, em seguida, selecionar a opção "Concordo com os termos e condições do contrato" para validar as informações contratuais.

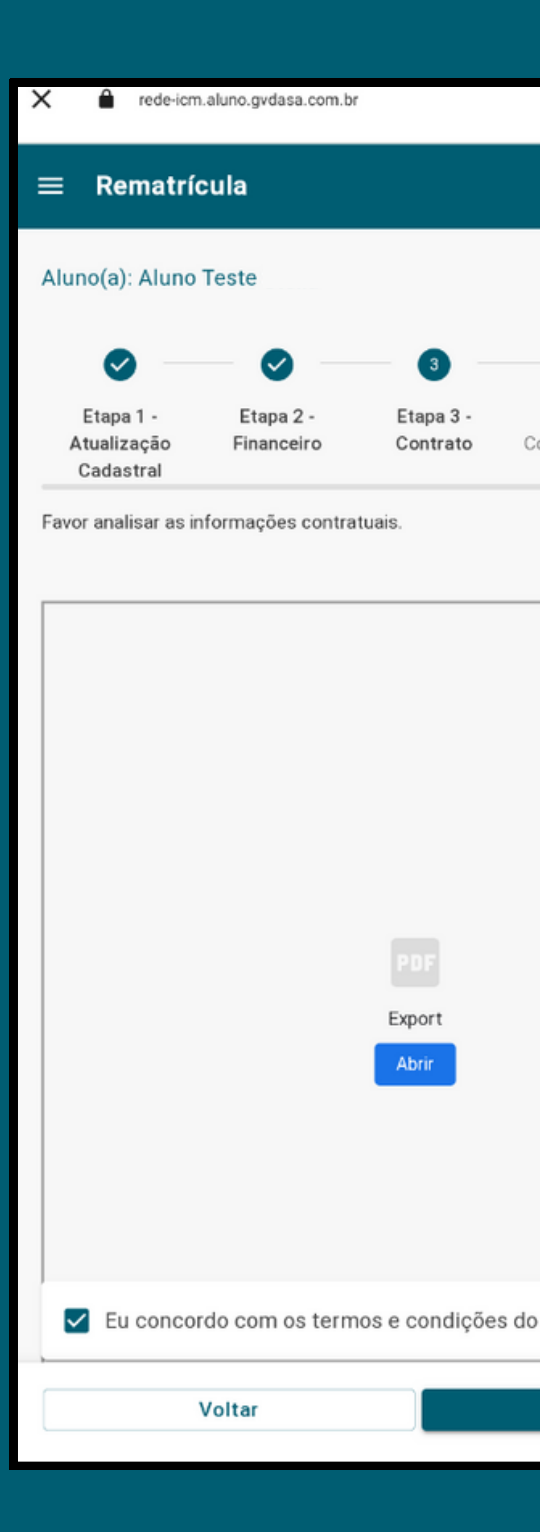

|              | Stella Maris          | Sociedade Edu<br>Colégio Ste<br>CONTRATO DE PRESTAÇ | ucação e Caridade - SEC<br>bila Maris - Ano 2024<br>ÃO DE SERVIÇOS DE EDUCAÇÃO | gvdasa |
|--------------|-----------------------|-----------------------------------------------------|--------------------------------------------------------------------------------|--------|
|              | Pai teste             |                                                     |                                                                                | ]      |
|              | Data de Nascimento:   |                                                     | Nacionalidade:                                                                 |        |
|              | CPF:                  | RG:                                                 | Orgão Emissor:                                                                 | UF:    |
|              | Formação Acadêmica:   | 8                                                   |                                                                                |        |
|              | E-mail:               |                                                     |                                                                                |        |
|              | Residente à:          | Bairro: Centro                                      |                                                                                |        |
| < :          | Cidade:               | UF:RS Fone                                          | e: Celular:                                                                    |        |
| •            | ALUNO:                |                                                     |                                                                                |        |
|              | Aluno Teste           |                                                     | 1                                                                              |        |
| 💡 Olá, Pai 🝷 | Matricula Nº:         | IRC:                                                | Data de Nascimento:31/01/1997                                                  | LUE-   |
|              | Cor/Raça Conforme Po  | ortaria no 156/2004:                                | Olgao Emissor.                                                                 | JUF.   |
|              | Email:                |                                                     |                                                                                |        |
|              | Residente à:          |                                                     | Believe Contra                                                                 |        |
|              | CEP:<br>Cidade Viamão | LIE-RS For                                          | Bairro: Centro                                                                 |        |
|              |                       | JUP.RS (POR                                         | e. roeiuiar.                                                                   |        |
|              | FILIAÇÃO DO ALUNO     | :                                                   |                                                                                |        |
| 6            |                       |                                                     | Nacionalidade:                                                                 |        |
|              | CPF:                  | RG:                                                 | Orgão Emissor:                                                                 | UF:    |
| 5 -          | E-mail:               |                                                     |                                                                                | - 10 M |
| 0 (          | Residente à:          | Dairra                                              |                                                                                |        |
| sul          | Cidade:               | UF: Food                                            | Celular:                                                                       |        |
|              | E                     | less how                                            | 1- croiters                                                                    |        |
|              |                       |                                                     | Manianatida da                                                                 |        |
|              | CPF.                  | RG                                                  | Omão Emissor                                                                   | LUE:   |
|              | E-mail:               | Ino.                                                | loigao cinissor.                                                               | Jor.   |
|              | Residente à:          |                                                     |                                                                                |        |
|              | CEP:                  | Bairro:                                             | lost ter                                                                       |        |
|              | Cidade:               | UF: Fone                                            | e: [Celular:                                                                   |        |
|              | CONTRATADO:           |                                                     |                                                                                |        |
|              |                       |                                                     |                                                                                |        |
|              | CLÁUSULA PRIMEIRA     | A:                                                  |                                                                                |        |
|              |                       |                                                     |                                                                                |        |
|              |                       |                                                     |                                                                                |        |
|              |                       |                                                     |                                                                                |        |
|              |                       |                                                     |                                                                                |        |
|              |                       |                                                     |                                                                                |        |
|              | <                     | >                                                   | Û                                                                              | Ø      |
|              |                       |                                                     |                                                                                |        |

# CONFIRMAÇÃO DE MATRÍCULA

Etapa 4:

Aqui, você poderá visualizar o comprovante de matrícula, que contém as informações que você já visualizou anteriormente. Após verificar e validar essas informações, marque a caixa de seleção e avance para a próxima etapa.

### **ATENÇÃO:**

A MATRÍCULA SÓ É CONFIRMADA, APÓS O PAGAMENTO DA 1<sup>a</sup> MENSALIDADE.

| X 🔒 rede-icm                          | n.aluno.gvdasa.com.br   |                       |                        |
|---------------------------------------|-------------------------|-----------------------|------------------------|
| ≡ Rematrí                             | cula                    |                       |                        |
| Aluno(a): Aluno                       | Teste                   |                       |                        |
| <b>•</b> –                            |                         |                       | _                      |
| Etapa 1 -<br>Atualização<br>Cadastral | Etapa 2 -<br>Financeiro | Etapa 3 -<br>Contrato | Etaj<br>Confi<br>de Ma |
| Favor confirmar s                     | está de acordo co       | um todas as info      | macõese                |
|                                       |                         | in todas as into      | iniações e             |
|                                       |                         |                       |                        |
|                                       |                         |                       |                        |
|                                       |                         |                       |                        |
|                                       |                         |                       |                        |
|                                       |                         |                       |                        |
|                                       |                         | Export                |                        |
|                                       |                         | Abrir                 |                        |
|                                       |                         |                       |                        |
|                                       |                         |                       |                        |
| Favor rea                             | lizar confirmação       | o de matrícula.       |                        |
|                                       | Voltar                  |                       | A                      |
|                                       |                         |                       |                        |

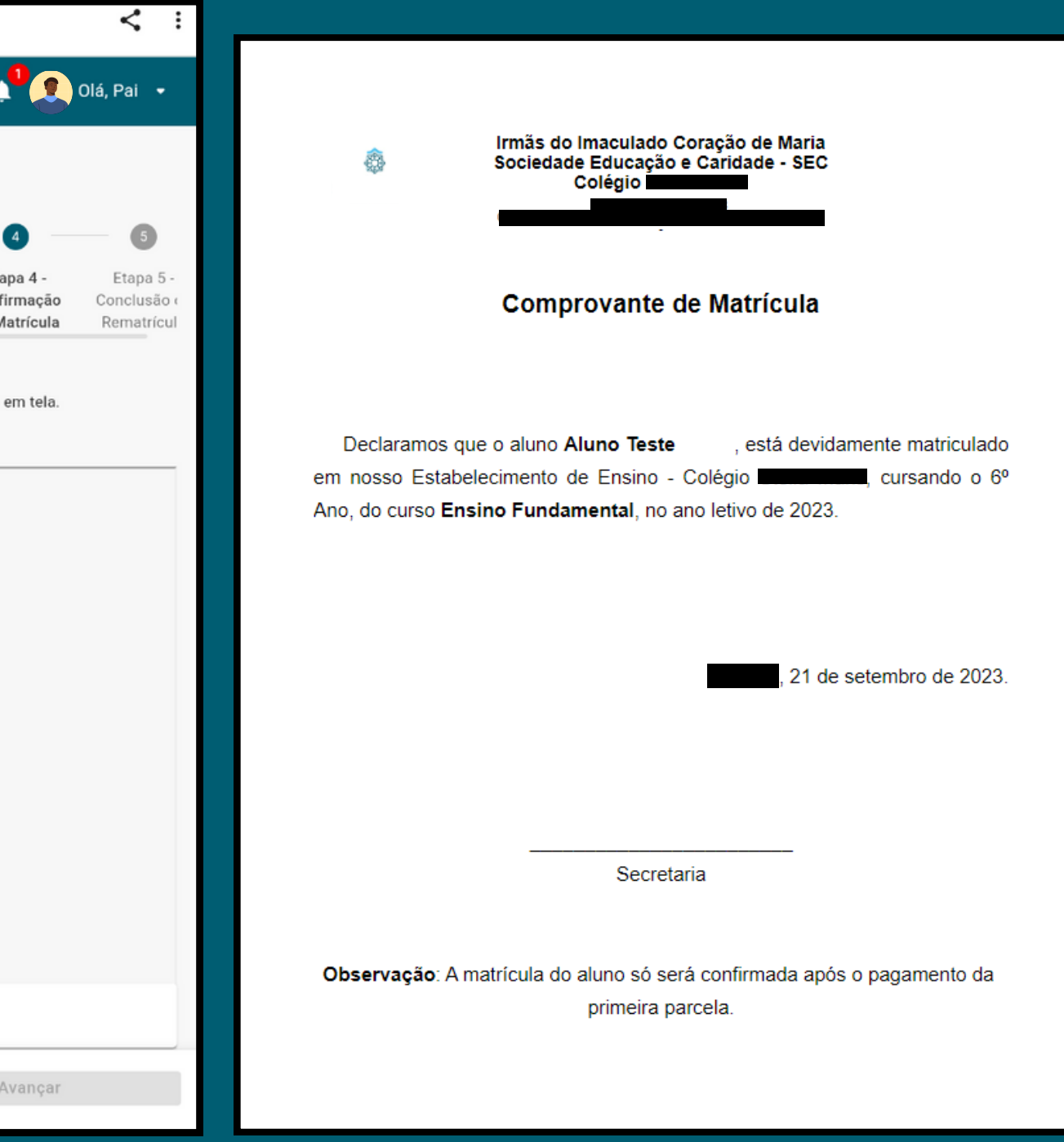

# CONCLUSÃO

Etapa 5:

Uma vez que a matrícula estiver concluída, você terá a opção de gerar os boletos para suas parcelas. Quando você chegar a esta tela, isso significa que o processo de rematrícula foi finalizado com sucesso.

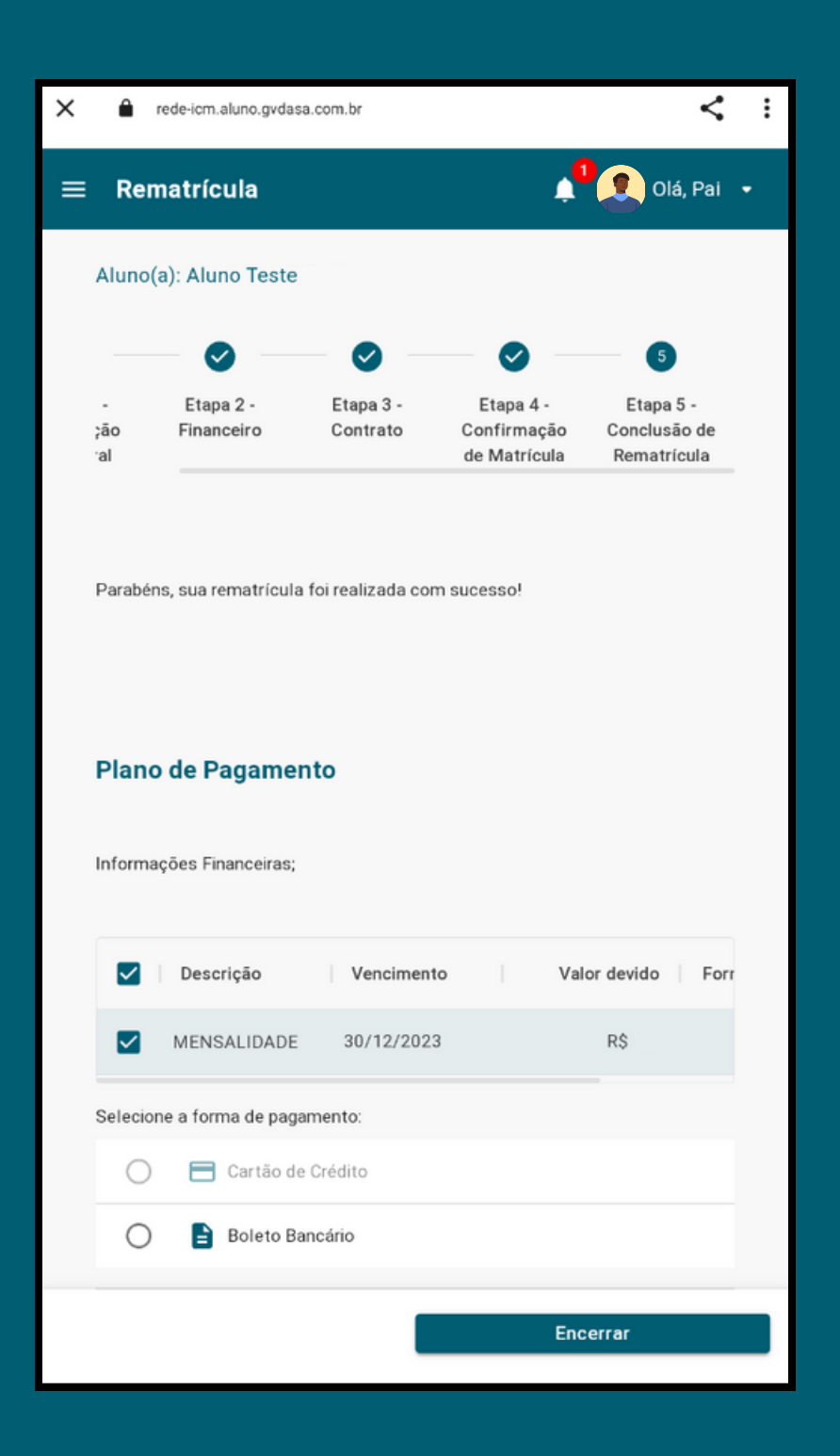